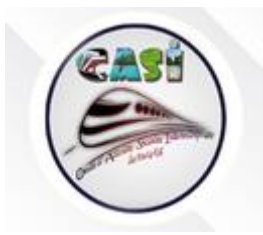

## **MODE D'EMPLOI**

## **1ÈRE CONNEXION À VOTRE COMPTE POUR VOS PRE-INSCRIPTIONS EN LIGNE**

Pour acceder à vos inscriptions en ligne, vous devez obligatoirement réinitialiser votre mot de passe et mettre à jour votre profil.

Ce nouveau mot de passe sera également réinisialisé automatiquement sur le site internet du CASI (<u>www.casiparisest.fr</u>)

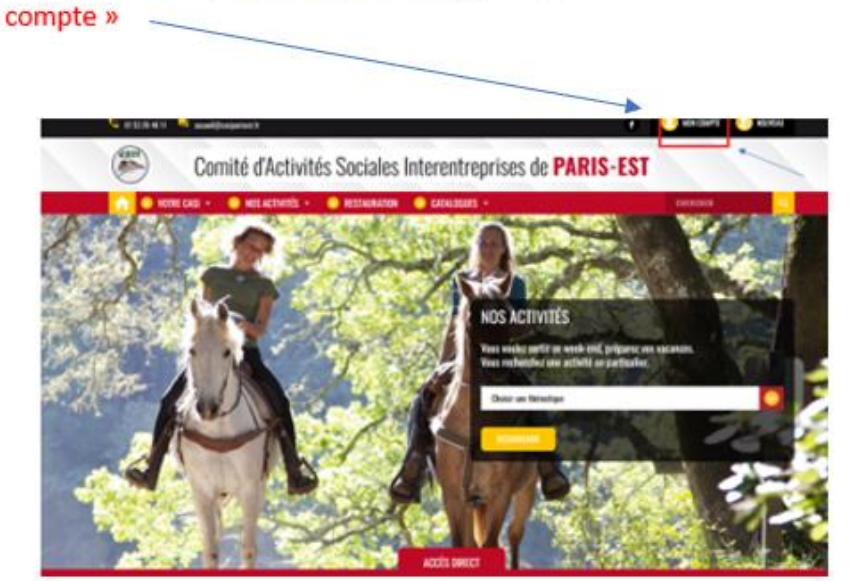

 À partir du site internet (<u>www.casiparisest.fr</u>), je clique sur le bouton en haut à droite « Mon compte » 2) Une fois sur la page de connexion je vais sur le bouton en bas (voir flèche) « Mot de passe oublié ? »

|   | Comité d'Activité      | s Sociales Interentreprises de PARIS-ES                                                                                                    |
|---|------------------------|----------------------------------------------------------------------------------------------------|
|   | si + 🜔 Hos Activités + | 😔 restauration 🛛 Catalogues +                                                                                                    |
|   |                        | SE CONNECTER                                                                                                    |
| 1 |                        | A compter de 22 janvier, vou être ford-de charger soite, not de passe<br>pour non connector au site. Veuilles ciepar sur <u>moi, de passe aublié.</u> |
|   |                        | Sumin (2 <sup>+</sup>                                                                                                    |
|   |                        | Met de passe -                                                                                                    |
|   |                        | LE ME CONNECTE NGCHIMIN                                                                                                    |
|   |                        | A Det dy pure adde ?                                                                                                    |

1

3) Une fenêtre pop-up apparaît dans laquelle je renseigne mon numéro de CP ou identifiant\* et je clique sur « Enregistrer »

| Doment in the second |  |
|----------------------|--|
|                      |  |
| CP/Identifiant       |  |
|                      |  |

\*Pour le salarié(es) CCGPF/CASI utiliser : prénom.nom en minuscule

4) Je reçois un mail (je vérifie aussi dans mes SPAMS/mails indésirables). Je clique sur le lien qui me redirige vers une nouvelle page internet

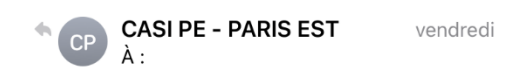

## Génération nouveau mot de passe

Bonjour

Pour générer votre nouveau mot de passe, merci de cliquer sur le lien ci-dessous https://casi-parisest.portal-hit.fr/user/ recoverpassword/ucode/ 7c5d8d814287722c21cb2cd292ee8c91

Attention ce lien expirera dans 15 minutes.

Votre CASI : - CASI PE - PARIS EST / -CASI PE - COMPTABLITE

Si vous ne recevez pas de mail, merci d'envoyer votre nom, prénom et N° de CP à l'adresse mail suivante : <u>info@casiparisest.fr</u>

5) Je clique sur « Revenir sur la page de connection »

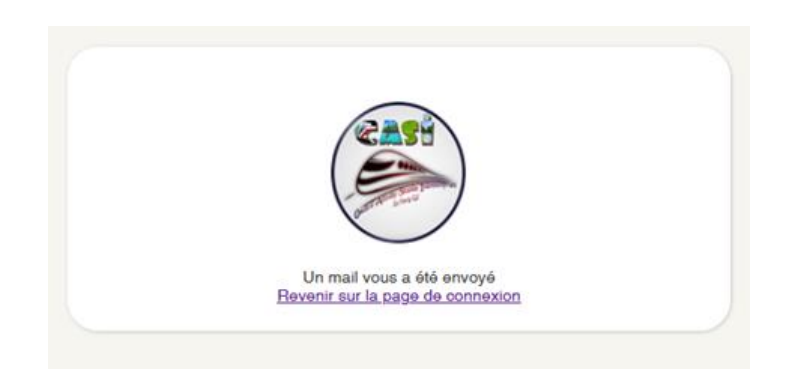

 6) Sur cette page, dans les champs, je renseigne à nouveau mon CP ou identifiant ainsi que mon nouveau mot de passe en respectant les exigences de sécurité et je clique sur « Se connecter »

(Le mot de passe doit être composé de 12 caractères au minimum avec majuscule, minuscule, chiffre et caractère spécial)

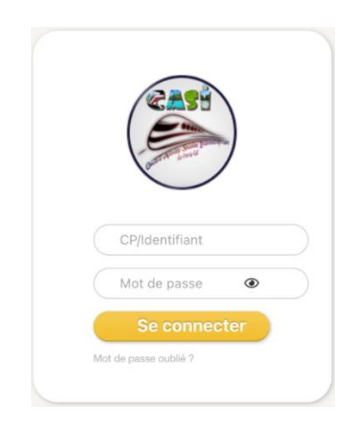

## 7) Je clique sur « Mon compte »

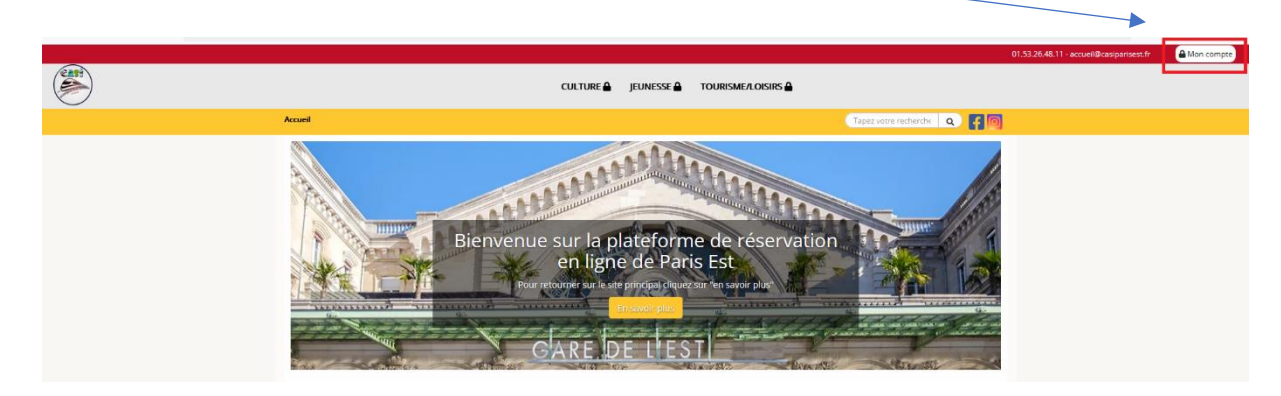

8) Une fois sur « Mon compte », je renseigne mon CP ou identifiant et mon mot de passe. Puis je clique sur « Connexion »

| J'active mo<br>connecte                                                                 | on compte ou je me                                                                                                    | 1                             |
|-----------------------------------------------------------------------------------------|----------------------------------------------------------------------------------------------------|-------------------------------|
| Vous dépendez d<br>réinitialisé votre r<br>et cliquez <b>"Conn</b> o<br><b>oublié</b> " | u CASI de Paris Est, si vous avez dé<br>not de passe, renseignez vos ident<br><b>exion"</b> . Sinon cliquer sur <b>"Mot de j</b> | jà<br>ifiants<br><b>passe</b> |
| N°CP                                                                                    | N°CP                                                                                                    |                               |
| Mot de passe                                                                            | Mot de passe                                                                                                    | 0                             |
|                                                                                         | Mot de pass                                                                                                    | e oublié                      |
|                                                                                         | Connexion                                                                                                    |                               |

9) J'arrive sur la page d'accueil. Je renseigne les rubriques demandées pour la mise à jour de mon profil et je clique « Valider »

**ATTENTION** : Pour valider mes informations, les champs marqués d'un astérisque \* sont à renseigner **obligatoirement**.

Ma mise à jour est envoyée au CASI pour validation dans les meilleurs délais.